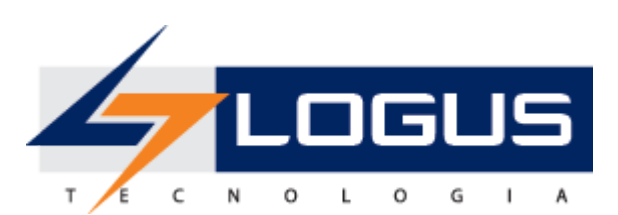

# Guia de Elaboração e Revisão do PPA Siafe-AL

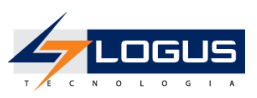

# Revisões

| Versão | Data       | Descrição      | Autor       |
|--------|------------|----------------|-------------|
| 1.0    | 13/06/2017 | Versão Inicial | Elder Alves |

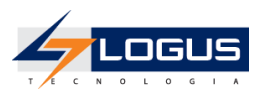

# Sumário

| Padrões de Interface do Siafe             | 4  |
|-------------------------------------------|----|
| Organização dos Menus                     | 4  |
| Botões de Comando                         | 5  |
| Filtro                                    | 6  |
| Validação de Uma Operação                 | 7  |
| Comunica                                  | 7  |
| Inicialização e Reinicialização de Senhas | 8  |
| Perfil de Planejamento                    | 10 |
| Inclusão de Perfil de Planejamento        | 10 |
| Metodologia de Captação                   | 10 |
| Configurações                             | 10 |
| Verificação de Limites                    | 12 |
| Referências para Importação               | 13 |
| Programa                                  | 13 |
| Cadastro de Programa                      | 13 |
| Inclusão de Gerente de Programa           | 17 |
| Ação                                      | 19 |
| Cadastro de Ações                         | 19 |
| Inclusão de Coordenador de ação           | 21 |
| Metas                                     | 23 |
| Inclusão de Metas                         | 23 |
| Recálculo de Metas                        | 24 |
| Emendas do PPA                            | 25 |
| Inclusão de Emenda                        | 25 |
| Envio do PPA                              | 28 |
| Demanda Popular                           | 29 |
| Inclusão de Demandas Populares            | 29 |
| Acompanhamento do PPA                     | 30 |
| Acompanhamento de Programa                | 30 |
| Acompanhamento de Ações e Metas           | 33 |
| Pendência de Acompanhamento               | 34 |

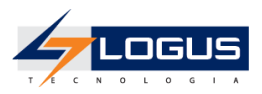

# Padrões de Interface do Siafe

### Organização dos Menus

Os menus do **SIAFE** estão subdivididos e dispostos de forma a facilitar a navegação entre os subsistemas e os módulos específicos para cada área da estrutura organizacional. As transações possíveis de cada módulo são disponibilizadas de acordo com o perfil institucional de cada usuário.

| LOGUS Sistema Integrado de Administração Financeira do             | Estado de Alagoas    | Página Inicial   Ajuda   S<br>47 LOG                   |
|--------------------------------------------------------------------|----------------------|--------------------------------------------------------|
| Planejamento Execução Projetos Apoio Administração Relatórios      | Acesso Rápido        | UG TODAS ▼ Seja bem-vindo(a), Elder Alves Exercício 20 |
| Comunica Geral Planejamento Execução Projeto Gerador de Relatórios | Base de Conhecimento | 😿 1 mensagem não lida                                  |

Os subsistemas e módulos são acessados através de abas. Assim, a aba que estiver selecionada fica com o fundo claro e as demais abas do mesmo nível permanecem com o fundo escuro.

|                                                                                 | Sistema Integra | do de Administração              | o Financeira do E              | stado de Alagoas                             |                                                | Página II                                 | iicial   Ajuda   Sa |
|---------------------------------------------------------------------------------|-----------------|----------------------------------|--------------------------------|----------------------------------------------|------------------------------------------------|-------------------------------------------|---------------------|
| Planejamento Exc                                                                | ecução Projetos | Apoio Administração              | Relatórios                     | Acesso Rápido                                | UG TODAS 🔻                                     | Seja bem-vindo(a), Elder Alves            | Exercício 201       |
| Plano Plurianual                                                                | LDO Orçamento   | Acompanhamento Re                | latórios                       |                                              |                                                | 👿 1 n                                     | nensagem não lida   |
| Programa                                                                        | Plan            | o Plurianual                     |                                |                                              |                                                | Planejamento > Pla                        | no Plurianual       |
| Ação<br>Metas<br>Emendas PPA<br>Envio do PPA<br>Demanda Popular<br>Exportar PPA | O Plane         | Plurianual estabelece as medidas | , gastos e objetivos a serem : | seguidos pelo Governo ao longo de um período | de quatro anos. E aprovado por lei quadrienal, | sujeita a prazos e ritos diferenciados de | tramitação.         |

No exemplo acima as abas *Planejamento* e *Plano Plurianual* estão selecionadas, ou seja, o usuário selecionou o módulo *Plano Plurianual* do subsistema *Planejamento* do sistema.

Observe que no canto superior direito é exibido o **Ano do Exercício** e o caminho que está sendo percorrido pelo usuário. Neste exemplo o usuário selecionou o Ano do Exercício de 2017, o subsistema **Planejamento** e o módulo **Plano Plurianual**. Este conjunto define basicamente o **contexto** que está sendo usado o sistema.

|                                                                                 | ntegrado de Administração I                 | Financeira do Est             | ado de Alagoas                            |                                                  | Página II                                 | nicial   Ajuda   Sair |
|---------------------------------------------------------------------------------|---------------------------------------------|-------------------------------|-------------------------------------------|--------------------------------------------------|-------------------------------------------|-----------------------|
| Planejamento Execução Proj                                                      | etos Apoio Administração                    | Relatórios                    | Acesso Rápido                             | UG TODAS V                                       | Seja bem-vindo(a), Elder Alves            | Exercício 2017        |
| Plano Plurianual LDO Orçan                                                      | ento Acompanhamento Relato                  | órios                         |                                           |                                                  | 🔛 1 n                                     | nensagem não lida     |
| Programa                                                                        | Plano Plurianual                            |                               |                                           |                                                  | Planejamento > Pla                        | no Plurianual         |
| Ação<br>Metas<br>Emendas PPA<br>Envis do PPA<br>Demanda Popular<br>Exportar PPA | O Plano Plunanual estabelece as medidas, ga | stos e objetivos a serem segu | aidos pelo Governo ao longo de um periodo | de quatro anos. È aprovado por lei quadrienal, a | sujeita a prazos e ritos diferenciados de | tramitação.           |

No lado esquerdo da tela são exibidas as *transações* que estão disponíveis no *contexto* selecionado pelo usuário e conforme o seu perfil institucional.

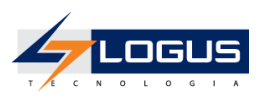

# Botões de Comando

O SIAFE possui um conjunto padronizado de botões de comandos. Funções dos botões da barra de operações Padrão.

| Ícone          | Nome                 | Função                                                                                                    |
|----------------|----------------------|----------------------------------------------------------------------------------------------------|
| 20             | Calendário           | Exibe o calendário para a escolha da data desejada.                                                               |
| Ģ              | Histórico            | Exibe todas as alterações efetuadas nos registros de uma determinada tabela de apoio ou documentos contábeis.     |
| ÷              | Inserir              | Abre a tela com os campos para a inserção das informações que comporão o registro a ser gravado.                  |
|                | Alterar              | Permite a alteração de características de um registro desde que estas tenham permissão para tal ação.             |
| Q.             | Visualizar           | Exibe o registro da linha detalhe selecionada.                                                                    |
|                | Copiar               | Permite a cópia de documentos.                                                                                    |
| 1              | Excluir              | Exclui o registro de forma lógica.                                                                                |
| ÷              | Imprimir             | Encaminha o documento ou relatório para a impressora definida previamente ou a ser selecionada.                   |
| 4              | Imprimir Espelho     | Encaminha o documento ou relatório para a impressora definida previamente ou a ser selecionada.                   |
| 8              | Cancelar             | Cancela os procedimentos anteriores da função da transação.                                                       |
| 0              | Confirmar            | Efetiva a função da transação em foco.                                                                            |
| 8              | Anular               | Anular um documento.                                                                                              |
| <mark>.</mark> | Diagnóstico Contábil | Permite a visualização/projeção de como ficará os saldos das contas contábeis após a contabilização do documento. |
| 1              | Sair                 | Retorna para a página principal da transação.                                                                     |
| O,             | Localizar            | Exibe caixa de seleção de opções                                                                                  |
| 4              | Limpar               | Limpar os dados inseridos em uma pesquisa.                                                                        |

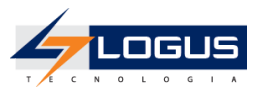

### Filtro

Sempre que o *SIAFE* exibir uma lista é disponibilizado a opção **Filtro.** Esta opção permite restringir a apresentação dos dados para valores que atendam a critérios definidos. Para melhor exemplificar, vamos acessar a tabela de apoio de **Municípios**. Selecione o subsistema **Apoio**, o módulo **Geral** e a transação **Municípios**. O *SIAFE* irá exibir a tela com todos os municípios cadastrados:

| jamento Execução         | Projetos Apoio  | Administração Relatórios      | Acesso Rápido        | UG TOD          | AS 🔻 Seja  | a bem-vindo(a), Elder Al | res Exerc     |
|--------------------------|-----------------|-------------------------------|----------------------|-----------------|------------|--------------------------|---------------|
| unica Geral Planeja      | amento Execução | Projeto Gerador de Relatórios | Base de Conhecimento |                 |            |                          | 1 mensagen    |
| 2                        | Município       |                               |                      |                 |            | Apoio >                  | Geral > Munic |
| a Geográfica             | > Filtro        |                               |                      |                 |            |                          |               |
| egoria de Despesa        | Conteúdo        |                               |                      | Joserir Alterar | Visualizar | 🗑 Evcluir 👍 Imprimir     | C. Pestaura   |
| tro de Custo             | Contenuo        | 10.0                          |                      | Anteral Anteral | Visualizat |                          | Nestaura      |
| alhamento de Fonte       | Código          | Nome                          |                      | UF              | DDD        | Excluído                 |               |
| iento de Despesa         | 1200013         | Acrelândia                    |                      | AC              | 68         | Não                      |               |
| ra Orcamentária          | 1200054         | Assis Brasil                  |                      | AC              | 68         | Não                      |               |
| u orçanicilitaria        | 1200104         | Brasiléia                     |                      | AC              | 68         | Não                      |               |
| idos                     | 1200138         | Bujari                        |                      | AC              | 68         | Não                      |               |
| e de Recursos            | 1200179         | Capixaba                      |                      | AC              | 68         | Não                      |               |
| ão de Governo            | 1200203         | Cruzeiro do Sul               |                      | AC              | 68         | Não                      |               |
| o de Assinaturas         | 1200252         | Epitaciolandia                |                      | AC              | 68         | Não                      |               |
| o de Despesa             | 1200302         | Feijo                         |                      | AC              | 68         | Nao                      |               |
| de Fontes de Resursos    | 1200328         | Jordao                        |                      | AC              | 68         | Nao                      |               |
| o de l'onces de Recursos | 1200336         | Mancio Lima                   |                      | AC              | 68         | Não                      |               |
| iricador de Uso          | 1200344         | Manoel Urbano                 |                      | AC              | 68         | Nao                      |               |
| lidade de Aplicação      | 1200351         | Marechal Thaumaturgo          |                      | AC              | 68         | Nao                      |               |
| icípio                   | 1200385         | Placido de Castro             |                      | AC              | 68         | Nao                      |               |
| rregião                  | 1200807         | Porto Acre                    |                      | AC              | 68         | Nao                      |               |
| reza de Despesa          | 1200393         | Porto Walter                  |                      | AC              | 68         | Nao                      |               |
| ana da Rocaita           | 1200401         | Rio Branco                    |                      | AC              | 68         | Nao                      |               |
| eza de Receita           | 1200427         | Kodrigues Alves               |                      | AC              | 68         | INBO<br>ME               |               |
| 0                        | 1200435         | Santa Kosa do Purus           |                      | AC              | 60         | Não                      |               |
| r                        | 1200500         | Sena Magureira                |                      | AC              | 60         | NS o                     |               |
| ito                      | 1200430         | Taraua ci                     |                      | AC              | 60         | Mão                      |               |
| ama                      | 1200009         | Vapuri                        |                      | AC              | 69         | Não                      |               |
| io.                      | 2700102         | Água Branca                   |                      | AL              | 92         | Não                      |               |
| a de Deducão             | 2700102         | Anadia                        |                      | AL              | 82         | Não                      |               |
| a de Dedução             | 2700201         | Anaura                        |                      | AL              | 02         | Mão                      |               |
| inçao de Governo         |                 |                               |                      |                 |            |                          |               |

Para exibir os municípios que tenham o código DDD igual a 61 proceda da seguinte forma:

Selecione a opção Filtro, localizada no canto superior esquerdo da lista. O SIAFE irá exibir a tela:

| Município           |    |             |   |       | Apoio > Geral > Município |
|---------------------|----|-------------|---|-------|---------------------------|
| 🖂 Filtro            |    |             |   |       | 🍫 Limpar                  |
| Excluir Propriedade | Ne | gar Operado | r | Valor |                           |
| Selecione           |    | igual       |   |       |                           |

Selecione a **Propriedade** DDD, o **Operador** igual e o **Valor** 61 e use a tecla <TAB>. O **Sistema** irá exibir a tela com a lista dos municípios que têm o código DDD igual a 61:

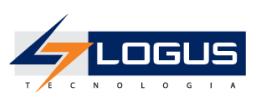

|                          |                      |                               |                      |   |         |           |              |                  | 4                  |
|--------------------------|----------------------|-------------------------------|----------------------|---|---------|-----------|--------------|------------------|--------------------|
| ejamento Execução Pr     | rojetos Apoio        | Administração Relatórios      | Acesso Rapido        |   | UG TOD  | AS Y S    | eja bem-vino | io(a), Elder Alv | es <i>Exerci</i> a |
| nunica Geral Planejam    | ento Execução        | Projeto Gerador de Relatórios | Base de Conhecimento |   |         |           |              |                  | 1 mensagem         |
| ão                       | Município            |                               |                      |   |         |           |              | Apoio > G        | eral > Municí      |
| ea Geográfica            | Filtro               |                               |                      |   |         |           |              |                  | Limpar             |
| tegoria de Despesa       | Cudula Decente de de | (hereicher einer einer        | (Water)              |   |         |           |              |                  |                    |
| ntro de Custo            | Excluit Propriedade  | Negar Operador                | valor                | _ |         |           |              |                  |                    |
| talhamento de Fonte      | DDD                  | ▼ igual                       | ▼ 61 V               |   |         |           |              |                  |                    |
| mento de Despesa         | Selecione            | <ul> <li>Selecione</li> </ul> | <b>T</b>             |   |         |           |              |                  |                    |
| era Orcamentária         |                      |                               |                      |   |         |           |              |                  |                    |
| iados                    |                      |                               |                      |   |         |           |              |                  |                    |
| ita da Dagursas          | × Conteúdo           |                               |                      |   | Alterar | Visualiza | r 🐨 Excluir  | - Imprimir       | . Restaura         |
| cão do Couerno           | Cidian               | News                          |                      |   | 100     | 00        |              | in a second      |                    |
| çao de Governo           | Codigo               | Decelle                       |                      |   | UF      | 00        | <i>.</i>     | Excluido         |                    |
| po de Assinaturas        | 5200258              | Áquas Lindas de Goiás         |                      |   | GO      | 61        |              | Não              |                    |
| po de Despesa            | 5204003              | Cabeceiras                    |                      |   | 60      | 61        |              | Não              |                    |
| po de Fontes de Recursos | 5205497              | Cidade Ocidental              |                      |   | GO      | 61        |              | Não              |                    |
| ntificador de Uso        | 5206206              | Cristalina                    |                      |   | GO      | 61        |              | Não              |                    |
| dalidade de Aplicação    | 5208004              | Formosa                       |                      |   | GO      | 61        |              | Não              |                    |
| nicípio                  | 5212501              | Luziânia                      |                      |   | GO      | 61        |              | Não              |                    |
| rorregião                | 5215231              | Novo Gama                     |                      |   | GO      | 61        |              | Não              |                    |
| ureza de Despesa         | 5215603              | Padre Bernardo                |                      |   | GO      | 61        |              | Não              |                    |
| ureza de Receita         | 5217609              | Planaltina                    |                      |   | GO      | 61        |              | Não              |                    |
| Se.                      | 5219753              | Santo Antônio do Descoberto   |                      |   | GO      | 61        |              | Não              |                    |
|                          | 5221858              | Valparaiso de Goiás           |                      |   | GO      | 61        |              | Nao              |                    |
| ler                      |                      |                               |                      |   |         |           |              |                  |                    |
| duto                     |                      |                               |                      |   |         |           |              |                  |                    |
| grama                    |                      |                               |                      |   |         |           |              |                  |                    |
| jião                     |                      |                               |                      |   |         |           |              |                  |                    |
| ra de Dedução            |                      |                               |                      |   |         |           |              |                  |                    |
| função de Governo        | _1 L                 |                               |                      |   |         |           |              |                  |                    |
|                          |                      |                               |                      |   |         |           |              |                  |                    |

# Validação de Uma Operação

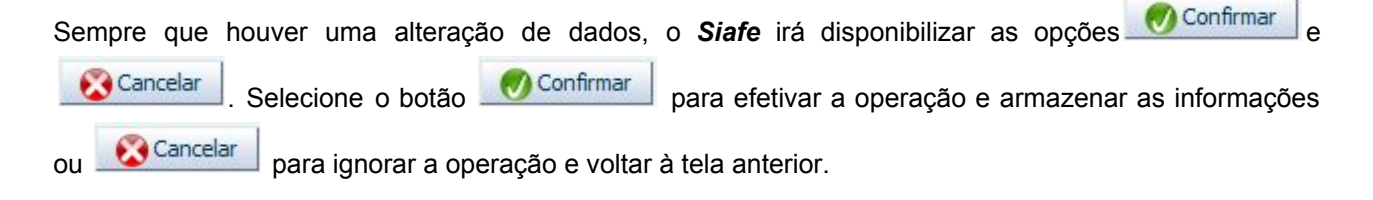

# Comunica

O módulo de Comunica é destinado ao envio e o recebimento de mensagens entre usuários do Siafe, grupos de usuários, Unidades Gestoras, grupos de Unidades Gestoras e órgãos. A ferramenta permite o envio e o recebimento de arquivos em anexo, a formatação tipo de letra, tamanho, estilo, cor, espaçamento, adição de efeitos no texto a ser enviado.

Para acessar essa funcionalidade selecione o menu:

• Apoio > Comunica

Na tela principal é possível visualizar mensagens enviadas, recebidas e excluídas.

- Para enviar uma nova mensagem:
- Clique em **Nova**.

| Comu   | nica |               |                     |                     |                         |                  | Apoio > Comunica                                                                                                 |
|--------|------|---------------|---------------------|---------------------|-------------------------|------------------|----------------------------------------------------------------------------------------------------|
| > Filt | ro   |               |                     |                     |                         |                  |                                                                                                    |
| Conte  | ido  |               |                     |                     |                         |                  | Mostrando somente os 100 primeiros registros. 🔲 Remover limite 🛛 Visualizar 🍵 Excluir 🚺 Nova 🐼 Somente não lidas |
| 0      |      | Identificador | Origem<br>Remetente | Remetente           | Tipo de<br>Destinatário | Data de envio    | Assunto                                                                                                    |
|        |      | 39            |                     | Cleiton Santos      | Usuário                 | 13/06/2017 09:30 | Erro na Execução da Programação de Desembolso 2017PD00001 da UG 010001                                           |
|        |      | 29            |                     | Gabriel Borges      | Usuário                 | 08/06/2017 11:19 | Erro na Execução da Programação de Desembolso 2017PD00001 da UG 910997                                           |
|        |      | 27            |                     | Gabriel Borges      | Usuário                 | 08/06/2017 10:49 | Erro na Execução da Programação de Desembolso 2017PD00001 da UG 910997                                           |
|        |      | 15            |                     | Silvio Ribeiro Dias | Usuário                 | 06/06/2017 16:35 | Erro na Execução da Programação de Desembolso 2017PD00008 da UG 410018                                           |
|        |      | 3             |                     | Gabriel Borges      | Usuário                 | 05/06/2017 16:31 | Erro na Execução da Programação de Desembolso 2017PD00001 da UG 410018                                           |

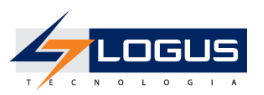

- Informe o(s) destinatário(s), redija a mensagem usando as barras de formatação caso necessite,

| LOGUS Sistema Integrado de Administração Fin                                                                                                    | anceira do Estado de Alagoas                                                                                | 5                                                                                                    |                                                          | Página Ir                      | nicial   Ajuda   Sa |
|----------------------------------------------------------------------------------------------------|----------------------------------------------------------------------------------------------------|----------------------------------------------------------------------------------------------------|----------------------------------------------------------|--------------------------------|---------------------|
| Planeiamento Execução Projetos Apojo Administração B                                                                                                    | elatórios                                                                                                   | Acesso Rápido                                                                                                    | UG TODAS T                                               | Seja bem-vindo(a), Elder Alves | Exercicio 2017      |
|                                                                                                    |                                                                                                    |                                                                                                    |                                                          | 🚾 4 mes                        | nsagens não lidas   |
| Comunica  * Tipo de Destinutário [Usuario Q, * Destinutário] * Destinutário] * destruto Programação de Desembolso não pode ser Executada @ Gerenciar Anexos @ Balans Anexos Esta mensagem possul Q arquivo(s) em anexo. | Utsutrio                                                                                                    |                                                                                                    |                                                          |                                | isageris nau auda   |
| Mensagem<br>© Códgo Fonte ] Q U → ∞ ∞ ∞ ∞ ↔ → 9 94 4<br>B I U → ∞ 7, y² → 1 Ξ Ξ ∞ ∞ 1 → ∞ ∞ ± ∞ ± 0                                                                                                    |                                                                                                    | ->)<br>∃ = ● Ω <)                                                                                                   |                                                          |                                |                     |
| Prezado(a) Lisuário(a)                                                                                                    |                                                                                                    |                                                                                                    |                                                          |                                |                     |
| A Programação de Desembolso de número 2017PD00001, no valor<br>Saldo insuficiente para contabilização. UG: 010001 Conta: 8993101<br>BANCO DO BRASIL Conta corrente: 001. 1523. 600016 Valor nec                         | de R\$ 100,00, do(a) ASSEMBLEIA L<br>01 - CAIXA/BANCOS CONTA MOV<br>essário: 100,00 Valor existente: 0,00 N | EGISLATIVA ESTADUAL (010001) não pôde ser exe<br>VIMENTO Conta corrente: 1.00.0.000000 Valor necessi<br>viês: Junho | cutada.<br>irio: 100,00 Valor existente: 0,00 Mês: Junho | UG: 010001 Conta: 111111902    | -                   |
| body  Enviar cópia por e-mail  Mensagens Anteriores                                                                                                    |                                                                                                    |                                                                                                    |                                                          |                                |                     |
| <u>.</u>                                                                                                    |                                                                                                    |                                                                                                    |                                                          | 2 Enviar                       | Cancelar            |
|                                                                                                    |                                                                                                    |                                                                                                    |                                                          |                                |                     |

- Clique em Enviar.

# Inicialização e Reinicialização de Senhas

- A senha inicial é gerada automaticamente pelo Siafe e enviada para o email corporativo do usuário registrado no sistema.
- Em seu primeiro acesso, o usuário deve trocar a senha por outra de seu exclusivo conhecimento.

Caso o usuário esqueça sua senha, deverá solicitar uma nova senha na tela de autenticação do Siafe informando o código de acesso e clicando em "**Esqueceu sua senha?**". Uma nova senha será gerada pelo sistema e enviada para o email do usuário.

| * Usuário        |      |      |
|------------------|------|------|
| * Senha          |      |      |
| Exercício 2017   | Ŧ    |      |
| Esqueceu sua sen | iha? | 🕖 Ok |

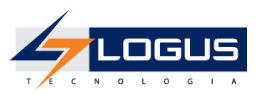

A qualquer tempo, a senha pode ser alterada por meio do Menu:

• Administração > Segurança > Alteração de Senha

| anejamento Execução Projeto                                                                                                    | s Apoio Administração Relatórios                                                           |
|----------------------------------------------------------------------------------------------------|--------------------------------------------------------------------------------------------|
| Segurança Configuração Estru                                                                                                    | ntura Classificatória Migração de Dados Monitoramento Agendamentos                         |
| Alteração de Senha<br>Perfil Institucional<br>Bloqueio Funcionalidades Órgão<br>Bloqueio Funcionalidades UG<br>Bloqueio Funcionalidades UO<br>Bloqueio Funcionalidades Usuários<br>Vínculo Funcionalidades de Usuário por UG<br>Conformidade de Usuários<br>Relatório de Usuários por UG | Alteração de Senha<br>* Senha Atual<br>* Nova Senha<br>* Confirmar Nova Senha<br>Confirmar |

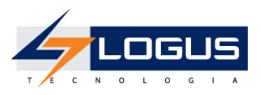

# Perfil de Planejamento

Por meio do Perfil Institucional é possível atribuir ao Usuário do Siafe um perfil de Planejamento que após configurado restringe acessos do usuário por Órgão, Unidade Orçamentária e Ação Orçamentária.

# Inclusão de Perfil de Planejamento

Para acessar essa funcionalidade selecione o menu:

• Administração > Segurança > Perfil Institucional

Selecione o nome do perfil desejado e clique em Alterar.

- Na aba Perfil de Planejamento clique em Inserir.
- Selecione o Órgão a qual o Perfil correspondente ficará associado.
- Selecione a **Unidade Gestora** a qual o Perfil correspondente ficará associado.
- Selecione a **Ação** a qual o Perfil correspondente ficará associado.

| * Órgão                | 13000 - SECRETARIA DE ESTADO DO PLANEJAMENTO, GESTÃO E PATRIMÔNIO - SEPLAG | • |
|------------------------|----------------------------------------------------------------------------|---|
| * Unidade Orçamentária | 13017 - SECRETARIA DE ESTADO DO PLANEJAMENTO, GESTÃO E PATRIMÔNIO 🔻        |   |
| * Ação Orçamentária    | 2001 - MANUTENÇÃO DAS ATIVIDADES DO ÓRGÃO (13017)                          |   |
| 🕖 Confirmar 🛛 🜔        | Cancelar                                                                   |   |

Clique em Confirmar.

Clique em Salvar ou em Salvar e Sair.

# Metodologia de Captação

A Metodologia de Captação é a ferramenta de configuração central do módulo de planejamento e permite ao usuário do Siafe ajustar fluxos e instâncias do Workflow em que determinado tipo de operação pode ser realizado.

# Configurações

Para acessar a funcionalidade selecione o menu :

• Administração > Configuração > Metodologia de Captação

Clique em Alterar.

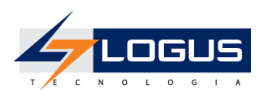

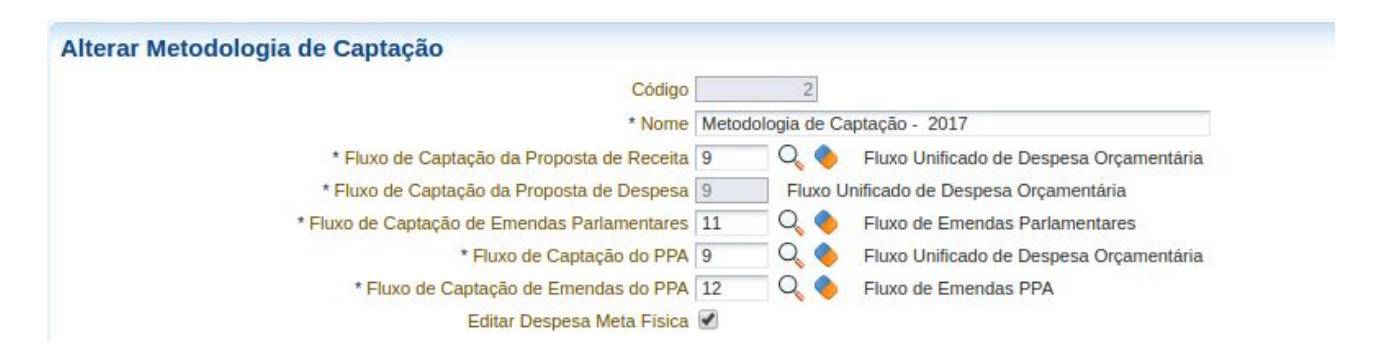

- Nome: Nome da Metodologia de Captação configurada.
- Fluxo de Captação da Proposta de Receita: Código do fluxo do Workflow que foi definido para a Proposta de Receita.
- Fluxo de Captação da Proposta de Despesa: Código do fluxo do Workflow que foi definido para a Proposta de Despesa.
- Fluxo de Captação de Emendas Parlamentares: Código do fluxo do Workflow que foi definido para as Emendas Parlamentares.
- Fluxo de Captação do PPA: Código do fluxo do Workflow que foi definido para o PPA.
- Fluxo de Captação das Emendas do PPA: Código do fluxo do Workflow que foi definido para as Emendas do PPA.
- Editar Despesa Meta Física: Se marcado indica que o usuário pode informar as metas físicas na Proposta de Despesa.

| Alterar Metodologia de Captação                                                          |                                                                                                    |
|------------------------------------------------------------------------------------------|----------------------------------------------------------------------------------------------------|
| Envio completo de Despesas (lote)                                                        |                                                                                                    |
| Estrutura Principal                                                                      | I Classif. Institucional Orçamento - [Órgão (5) - Unidade Orçamentária (5,3) - Ação Orçamentária (5,3,4)]                                                         |
| Estrutura da Meta Financeira                                                             | a Meta Financeira do Orçamento - [Unidade Gestora Executora (6) - Programa de trabalho (2,5,3,2,3,4,4) - Nai<br>Emenda Parlamentar (10) - Plano Orçamentário (6)] |
| Estrutura da Meta Física                                                                 | a Meta Física do Orçamento - [Região Planejamento (4) - Produto Ação (10)]                                                                                        |
| * Instância para Recálculo do Orçamento                                                  | 91 🔍 🔶 Emendas                                                                                                    |
| * Instância para Recálculo do Orçamento (Emendas Parlamentares)                          | ) 105 🔍 🧶 SANÇÃO DO GOVERNADOR                                                                                                    |
| Instância para Cadastro de Despesas no Recálculo do Orçamento<br>(Emendas Parlamentares) | 9 91 🔍 🔷 Emendas                                                                                                    |
| * Fase do PPA                                                                            | A 87 🔍 🦫 Revisão e Ajuste das Propostas                                                                                                    |

- Envio completo de Despesas (lote): Se marcado indica que o usuário só pode enviar as despesas se forem enviadas todas de uma só vez. Caso essa opção esteja desmarcada, o usuário pode enviar as despesas de forma individual.
- Estrutura Principal: Apresenta a estrutura classificatória principal utilizada pelo sistema, descrevendo os classificadores utilizados e o tamanho de cada um deles.
- Estrutura da Meta Financeira: Apresenta a estrutura classificatória da meta financeira utilizada pelo sistema, descrevendo os classificadores utilizados e o tamanho de cada um deles.
- Estrutura da Meta Física: Apresenta a estrutura classificatória da meta física utilizada pelo sistema, descrevendo os classificadores utilizados e o tamanho de cada um deles.
- Instância para Recálculo do Orçamento: Código da fase do Workflow que a Proposta Orçamentária tem que estar para seja efetuado o recálculo.
- Instância para Recálculo do Orçamento (Emendas Parlamentares): Código da fase do Workflow que a emenda tem que estar para seja efetuado o recálculo.
- Fase do PPA: Código da fase do Workflow que as define em que fase estão os Programas/Ações/Metas do PPA.

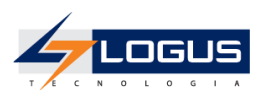

| Alterar Metodologia de Captação                                                          |              |               |                                |
|------------------------------------------------------------------------------------------|--------------|---------------|--------------------------------|
| * Instância para Recálculo do Orçamento                                                  | 91           | 4             | Emendas                        |
| * Instância para Recálculo do Orçamento (Emendas Parlamentares)                          | 105          | Q 🔷           | SANÇÃO DO GOVERNADOR           |
| Instância para Cadastro de Despesas no Recálculo do Orçamento<br>(Emendas Parlamentares) | 91           | Q             | Emendas                        |
| * Fase do PPA                                                                            | 87           | Q 🔷           | Revisão e Ajuste das Propostas |
| Acompanhamento PPA                                                                       | ● Ab<br>● Fe | erto<br>chado |                                |
| * Instância para Recálculo do PPA                                                        | 91           | Q 🔶           | Emendas                        |
| * Instância para Recálculo do PPA (Emendas Parlamentares)                                | 111          | Q 🔶           | SANÇÃO DO GOVERNADOR           |

- Acompanhamento do PPA: Configuração para habilitar (aberto) ou desabilitar (fechado) o módulo de acompanhamento do PPA.
- Instância para Recálculo do PPA: Código da fase do Workflow que a Meta tem que estar para seja efetuado o recálculo do PPA.
- Instância para Recálculo do PPA (Emendas Parlamentares): Código da fase do Workflow que a emenda tem que estar para seja efetuado o recálculo do PPA.

# Verificação de Limites

Configurações das estruturas de controle dos períodos de captação.

| Verificação de Limites            | Referências para Importa               | ção                                               |  |
|-----------------------------------|----------------------------------------|---------------------------------------------------|--|
| Conteúdo                          |                                        |                                                   |  |
| Nome da Instância                 | Estrutura Classificatória do<br>Limite | Estrutura para controle do período de<br>captação |  |
| Digitação da Proposta             | Classif Institucional<br>Verificações  | Estrutura de controle do período de<br>captação   |  |
| Revisão e Ajuste das<br>Propostas | Classif Institucional<br>Verificações  | Estrutura de controle do período de<br>captação   |  |
| PLOA (Projeto)                    | Classif Institucional<br>Verificações  | Estrutura de controle do período de<br>captação   |  |
| Emendas                           | Classif Institucional<br>Verificações  | Estrutura de controle do período de<br>captação   |  |
| LOA aprovada com VETO             | Classif Institucional<br>Verificações  | Estrutura de controle do período de<br>captação   |  |

Para inserir uma nova configuração, clique em Inserir.

|                       | * Instância                 | 🗖 Q, |
|-----------------------|-----------------------------|------|
|                       | * Estrutura Classificatória | Q_ 🔶 |
| * Estrutura para cont | role do período de captação | Q, 🔶 |
| 🕖 Confirmar           | 🔀 Cancelar                  |      |

Após o preenchimento das informações, clique em Confirmar.

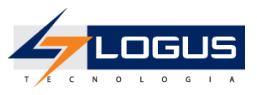

A confirmação não atualiza o banco de dados, após o novo item ser adicionado na lista é necessário clicar no botão **Salvar** ou **Salvar e Sair** da tela principal.

# Referências para Importação

Relação de instâncias que são utilizadas para cada Contexto.

| Verificação de Limites Referência | as para Importação    |                        |
|-----------------------------------|-----------------------|------------------------|
| Conteúdo                          |                       |                        |
| Contexto                          | Instância             | Fluxo de<br>Referência |
| Nota de Dotação                   | Digitação da Proposta | Despesa                |
| Previsão de Receita               | Digitação da Proposta | Receita                |
| Geração Pré-Proposta da Despesa   | Digitação da Proposta | Despesa                |
| Emendas de Despesa                | PLOA (Projeto)        | Despesa                |

Para inserir uma nova configuração, clique em Inserir.

| * Contexto Emendas de Despesa | • |
|-------------------------------|---|
| * Instância 🦳 🔍 🧄             |   |
| 🧭 Confirmar 🛛 🐼 Cancela       | r |

Após o preenchimento das informações, clique em Confirmar.

A confirmação não atualiza o banco de dados, após o novo item ser adicionado na lista é necessário clicar no botão **Salvar** ou **Salvar e Sair** da tela principal.

# Programa

#### Cadastro de Programa

Selecione o menu :

• Planejamento > Plano Plurianual > Programa

Clique em Inserir.

- Na Identificação:
- Preencha o Título do programa.
- Preencha o Nome Fantasia do programa.
- Selecione o Órgão a qual o programa ficará associado.
- Selecione a Unidade Gestora a qual o Programa ficará associado.

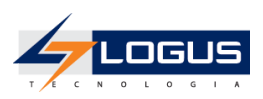

| nserir Programa      |                                                                              |
|----------------------|------------------------------------------------------------------------------|
| Identificação        |                                                                              |
| * Código             | 6000                                                                         |
| * Título             | TURISMO E SUSTENTABILIDADE                                                   |
| Nome fantasia        | TURISMO E SUSTENTABILIDADE                                                   |
| Órgão                | 13000 🔍 🔶 SECRETARIA DE ESTADO DO PLANEJAMENTO, GESTÃO E PATRIMÔNIO - SEPLAG |
| Unidade Orçamentária | 13017 🔍 🔶 SECRETARIA DE ESTADO DO PLANEJAMENTO, GESTÃO E PATRIMÔNIO          |

- Na aba Dados Gerais:
- Selecione o **Tipo de Programa**.
- Selecione se o programa é Multisetorial ou não.
- Selecione o **Eixo** a qual o programa ficará associado.
- Selecione a **Dimensão** a qual o programa ficará associado.
- Selecione a Diretriz Setorial de Governo a qual o Programa ficará associado.

| Dados Gerais Objet           | ivos Indicadores Ações Gerente Valor previsto                         |
|------------------------------|-----------------------------------------------------------------------|
| * Tipo de Programa           | Temático                                                              |
| * Multisetorial              | Sim O Não                                                             |
| Eixo                         | Desenvolvimento Econômico 🔻                                           |
| Dimensão                     | 6 🔍 🔍 🔶 DESENVOLVIMENTO ECONÔMICO DESCONCENTRADO COM SUSTENTABILIDADE |
| Diretriz Setorial de Governo | Q, 🔶                                                                  |
| Estruturante                 |                                                                       |

- Na aba **Objetivos**, clique em **Inserir**.
- Preencha o Objetivo do programa.
- Preencha o Público Alvo do programa.
- Preencha a Justificativa do programa.
- Preencha a **URL** do programa, se houver.

| Inserir | Obj | jetivo |
|---------|-----|--------|
|         |     |        |

| * Objetivo      | PROMOVER AÇÕES SETORIAIS DE PLANEJAMENTO VOLTADO PARA A ORGANIZAÇÃO E PROMOÇÃO DO TURISM<br>ESTADUAL.                                                                                                    | 10 |
|-----------------|----------------------------------------------------------------------------------------------------|----|
| * Público Alvo  | EMPRESÁRIOS, EMPREENDEDORES, COMUNIDADES LOCAIS E TURISTAS.                                                                                                    |    |
| * Justificativa | O TURISMO EM ALAGOAS SE APRESENTA COMO UMA DAS POSSIBILIDADES DE INCREMENTO PARA<br>DESENVOLVIMENTO ECONÔMICO, OPORTUNIZADO PELO DIFERENCIAL DA BIODIVERSIDADE, DO PATRIMÔNIO<br>ARQUEOLÓGICO E CULTURAL E DOS RECURSOS NATURAIS. O CENÁRIO DESEJADO PARA O TURISMO EM | •  |
| URL             |                                                                                                    |    |
| 🕖 Confi         | rmar Cancelar                                                                                                    |    |

- Clique em **Confirmar**.

Como um programa pode ter vários objetivos, também é possível conferir a listagem de objetivos nesta aba.

X

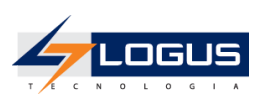

| nserir Programa                                                                                                    |                                                                      | Planejamento > Pla                                                                                                    | no Plurianual > Pl | rograma > I | Inserir Progra |
|----------------------------------------------------------------------------------------------------|----------------------------------------------------------------------|----------------------------------------------------------------------------------------------------|--------------------|-------------|----------------|
| Identificação                                                                                                    |                                                                      |                                                                                                    |                    |             |                |
| * Código 6000                                                                                                    |                                                                      |                                                                                                    |                    |             |                |
| * Titulo TURISMO E SUSTENTABILIDADE                                                                                                    |                                                                      |                                                                                                    |                    |             |                |
| Nome fantasia TURISMO E SUSTENTABILIDADE                                                                                                    |                                                                      |                                                                                                    |                    |             |                |
| Órgão 13000 Q I SECRETARIA DE ESTADO DO PLANEJ<br>Unidade Orçamentária 13017 Q I SECRETARIA DE ESTADO DO PLANE                                             | AMENTO, GESTÃO E PATRIMÔNIO - SEPLAG<br>JAMENTO, GESTÃO E PATRIMÔNIO |                                                                                                    |                    |             |                |
| Dados Gerais Objetivos Indicadores Ações Gerente                                                                                                    | Valor previsto                                                       |                                                                                                    |                    |             |                |
| Conteúdo                                                                                                    |                                                                      |                                                                                                    | 📫 Inserir 🛛        | Alterar     | Salar Excluir  |
| Objetivo                                                                                                    | Público Alvo                                                         | Justificativa                                                                                                    | URL                |             |                |
| PROMOVER AÇÕES SETORIAIS DE PLANEJAMENTO VOLTADO PARA A<br>ORGANIZAÇÃO E PROMOÇÃO DO TURISMO ESTADUAL.                                                     | EMPRESÁRIOS, EMPREENDEDORES, COMUNIDADES LOCAIS E<br>TURISTAS.       | O TURISMO EM ALAGOAS SE APRESENTA COMO UMA DAS POSSIBILIDADES DE INCREMENTO PARA<br>DESENVOLVIMENTO ECONÓMICO, OPORTUNZADO PELO DIFERENCIAL DA BIODIVERSIBADE, DO<br>PATRIMÓNIO ARQUECILÓGICO E CULTURAL E DOS RECURSOS NATURAIS. O CENARIO DESEJADO PARA O<br>TURISMO EM ALÁGOAS APRESENTA UM MERCADO ABERTO, POREM |                    |             |                |
| INCREMENTAR O FLUXO TURÍSTICO NO ESTADO COMO FORMA DE PROPICIAR<br>NOVOS EMPREGOS, AUMENTO E DISTRIBUIÇÃO DE RENDA E DIVISAS.                              | EMPRESÁRIOS, EMPREENDEDORES, COMUNIDADES LOCAIS E<br>TURISTAS.       | O TURISMO EM ALAGOAS SE APRESENTA COMO UMA DAS POSSIBILIDADES DE INCREMENTO PARA<br>DESENVOLVIMENTO ECONÓMICO, OPORTUNIZADO PELO DIFERENCIAL DA BIODIVERSIDADE, DO<br>PATRIMÓNIO ARQUEGLÓGICO E CULTURAL E DOS RECURSOS NATURAIS.                                                                                    |                    |             |                |
| INCENTIVAR AÇÕES DA INICIATIVA PRIVADA EM ATENDIMENTO ÀS<br>NECESSIDADES DE TURISTAS REFERENTES À HOSPEDAGEM, ALIMENTAÇÃO,<br>ENTRETENIMENTO E TRANSPORTE. | EMPRESÁRIOS, EMPREENDEDORES, COMUNIDADES LOCAIS E<br>TURISTAS.       | O TURISMO EM ALAGOAS SE APRESENTA COMO UMA DAS POSSIBILIDADES DE INCREMENTO PARA<br>DESENVOLVIMENTO ECONÓMICO, OPORTUNIZADO PELO DIFERENCIAL DA BIODIVERSIDADE, DO<br>PATRIMÓNIO ARQUEOLÓGICO E CULTURAL E DOS RECURSOS NATURAIS.                                                                                    |                    |             |                |
|                                                                                                    |                                                                      |                                                                                                    |                    |             |                |

- Na aba Indicadores, clique em Inserir.
- Na Identificação:
- Preencha o **Título** do Indicador.
- Selecione a Unidade de Medida do Indicador.
- Preencha a **Fonte** do Indicador.

| * Titulo          | Número de Empresas Parceiras |       |
|-------------------|------------------------------|-------|
| Unidade de Medida | UND                          | _ Q 🔶 |
| * Fonte           | Secretaria do Planejamento   |       |

- Na aba **Detalhamento**:
- Preencha o Índice Apurado no Início do Programa.
- Selecione a Data de Apuração do indice no início do Programa.
- Preencha o Índice Desejado no Final do programa.
- Selecione a **Periodicidade** do objetivo.
- Selecione a Base Geográfica do objetivo.
- Selecione **Tipo** do objetivo que pode ser Oficial ou Auxiliar.

| Indices                                          |            |
|--------------------------------------------------|------------|
| Índice apurado no início do Programa             | 0,00       |
| Data da apuração do indice no início do Programa | 08/06/2017 |
| Índice desejado ao final do Programa             | 300,00     |
| Anual 🔻                                          |            |
|                                                  |            |
| Base Geográfica                                  |            |

- Na aba **Fórmula de Cálculo**:
- Preencha a Fórmula de Cálculo usada no indicador.

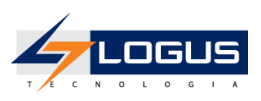

| Detalhamento     | Fórmula de Cálculo         | Índices Desejados |
|------------------|----------------------------|-------------------|
| Valores numérico | es expressos em quantidade | unitária.         |
|                  |                            |                   |

- Na aba Índices Desejados, clique em Inserir:
- Selecione o Ano e preencha o Valor do Índice desejado.

| Conteúdo |        |  |
|----------|--------|--|
| Ano      | Valor  |  |
| 2017     | 100,00 |  |
| 2018     | 100,00 |  |
| 2019     | 100,00 |  |

- Clique em Confirmar.
- Na aba **Ações** vão estar listadas automaticamente todas as ações que posteriormente serão vinculadas a esse programa.

| ódigo Nome                      | Tipo de Ação Unidade Orçamentária | Visualiza |
|---------------------------------|-----------------------------------|-----------|
| io há dados para esta consulta. |                                   |           |
|                                 |                                   |           |
|                                 |                                   |           |
|                                 |                                   |           |
|                                 |                                   |           |
|                                 |                                   |           |
|                                 |                                   |           |
|                                 |                                   |           |
|                                 |                                   |           |
|                                 |                                   |           |
|                                 |                                   |           |
|                                 |                                   |           |
|                                 |                                   |           |

• Na aba **Gerente** vão estar listados automaticamente o gerente oficial e todos os gerentes substitutos que posteriormente serão vinculadas a esse programa por meio do Perfil Institucional.

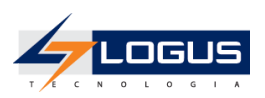

| Dados Gerais Objetivos Indicadores Ações Gerente Valor previsto |                 |          |         |  |  |  |  |
|-----------------------------------------------------------------|-----------------|----------|---------|--|--|--|--|
| Conteúdo                                                        |                 |          |         |  |  |  |  |
| Código Login                                                    | Nome do Usuário | Telefone | Celular |  |  |  |  |
| ivao na dados para esta consult                                 | a.              |          |         |  |  |  |  |

• Na aba Valor Previsto vão estar listados automaticamente todas as Metas Financeiras previstas nos quatro anos de vigência do plano plurianual.

| oria                    | Fonte | Região Planejamento | Plano Orçamentário | Previsto 2016 | Previsto 2017 | Previsto 2018 | Previsto 2019 |
|-------------------------|-------|---------------------|--------------------|---------------|---------------|---------------|---------------|
| dados para esta consult | a.    | 1                   |                    | 0.00          | 0.00          | 0.00          | 0.00          |
|                         |       |                     |                    | 10,00         | 0,00          | 0,00          | 0,00          |
|                         |       |                     |                    |               |               |               |               |
|                         |       |                     |                    |               |               |               |               |
|                         |       |                     |                    |               |               |               |               |
|                         |       |                     |                    |               |               |               |               |
|                         |       |                     |                    |               |               |               |               |
|                         |       |                     |                    |               |               |               |               |
|                         |       |                     |                    |               |               |               |               |
|                         |       |                     |                    |               |               |               |               |
|                         |       |                     |                    |               |               |               |               |
|                         |       |                     |                    |               |               |               |               |
|                         |       |                     |                    |               |               |               |               |
|                         |       |                     |                    |               |               |               |               |
|                         |       |                     |                    |               |               |               |               |
|                         |       |                     |                    |               |               |               |               |
|                         |       |                     |                    |               |               |               |               |
|                         |       |                     |                    |               |               |               |               |
|                         |       |                     |                    |               |               |               |               |
|                         |       |                     |                    |               |               |               |               |
|                         |       |                     |                    |               |               |               |               |
|                         |       |                     |                    |               |               |               |               |
|                         |       |                     |                    |               |               |               |               |
|                         |       |                     |                    |               |               |               |               |
|                         |       |                     |                    |               |               |               |               |
|                         |       |                     |                    |               |               |               |               |
|                         |       |                     |                    |               |               |               |               |

### Inclusão de Gerente de Programa

Selecione o menu :

• Administração > Segurança > Perfil Institucional

Selecione o nome do perfil desejado e clique em Alterar.

- Na aba Gerente Programa clique em Inserir.
- Selecione o Órgão.
- Selecione a Unidade Orçamentária.
- Selecione os **Programas** em que o perfil selecionado se tornará Gerente.
- Selecione o Tipo de Gerente que pode ser Oficial ou substituto.

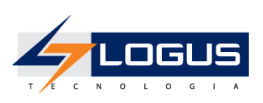

| Unidade 🔍 🔍 🔶<br>Jrçamentária                                                                                                    |                                   |  |
|----------------------------------------------------------------------------------------------------|-----------------------------------|--|
| Programas Disponíveis                                                                                                    | Selecionados                      |  |
| 0195 - CONSOLIDAÇÃO DA GESTÃO ESTRATÉGICA DO<br>MINISTÉRIO PÚBLICO<br>0004 - ADMINISTRAÇÃO<br>0003 - PROCESSO JUDICIÁRIO<br>0002 - FISCALIZAÇÃO FINANCEIRA E ORÇAMENTÁRIA EXTERNA<br>0001 - PROCESSO LEGISLATIVO<br>0208 - ASSISTÊNCIA SOCIAL COM COMBATE A POBREZA, MISÉRIA<br>E INCLUSÃO SOCIAL<br>0206 - DIREITOS HUMANOS E CIDADANIA<br>0205 - SAÚDE E SANEAMENTO BÁSICO<br>0220 - PLANEJAMENTO E GESTÃO PARTICIPATIVOS E | 6000 - TURISMO E SUSTENTABILIDADE |  |
|                                                                                                    |                                   |  |

| (2) | <ul> <li>Selecionar o Órgão e a Unidade Orçamentária implicará na filtragem dos programas vinculados a eles na caixa de seleção de programas;</li> <li>Um programa pode ter somente um Gerente oficial;</li> <li>Um programa pode ter vários Gerentes Substitutos.</li> <li>Os dados do Programa só podem ser alterados pelos gerentes do programa.</li> </ul> |
|-----|----------------------------------------------------------------------------------------------------|
|-----|----------------------------------------------------------------------------------------------------|

- Clique em **Confirmar**.
- Clique em Salvar ou em Salvar e Sair.

Depois da inclusão do Gerente do programa é possível observar nos Programas cadastrados no menu:

#### Planejamento > Plano Plurianual > Programa

A listagem dos gerentes vinculados a esse programa por meio do Perfil Institucional.

| Códiac               |                            |                           |                          |           |         |
|----------------------|----------------------------|---------------------------|--------------------------|-----------|---------|
| obuige               | 6000                       |                           |                          |           |         |
| * Título             | TURISMO E SUSTENTABILIDADE |                           |                          |           |         |
| Nome fantasia        | TURISMO E SUSTENTABILIDADE |                           |                          |           |         |
| Órgão                | 13000 🔍 🔶 SECRETARIA D     | E ESTADO DO PLANEJAMENTO, | GESTÃO E PATRIMÔNIO - SE | EPLAG     |         |
| Unidade Orçamentária | 13017 Q SECRETARIA         | DE ESTADO DO PLANEJAMENTO | , GESTÃO E PATRIMÔNIO    |           |         |
| Dados Gerais         | bietivos Indicadores Ac    | ões Gerente Valor pre     | visto                    |           |         |
|                      |                            |                           |                          |           |         |
| Conteúdo             |                            |                           |                          |           |         |
| Código Login         | Nome do Usuário            | Telefone                  | Celular                  | Matricula | Tipo    |
| elder                | Elder Alves                |                           |                          |           | Oficial |

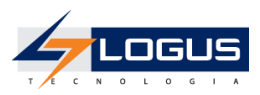

# Ação

# Cadastro de Ações

Selecione o menu :

• Planejamento > Plano Plurianual > Ação

Clique em Inserir.

- Na Identificação:
- Preencha o Código da Ação.
- Preencha o Nome da Ação.
- Selecione a Origem da Ação.
- Selecione o Tipo de Ação.
- Selecione a **Padronização** da Ação.

| inseni Açao                                                                                                    |                                                                                                    |   |                 |   |
|----------------------------------------------------------------------------------------------------|----------------------------------------------------------------------------------------------------|---|-----------------|---|
| Identificação                                                                                                    |                                                                                                    |   |                 |   |
| Código                                                                                                    |                                                                                                    |   | Origem Ação PPA | Ŧ |
| * Nome                                                                                                    | FORTALECIMENTO DO TURISMO SUSTENTÁVEL NO ESTADO DE<br>ALAGOAS                                                                                                    | 1 |                 |   |
| * Tipo de Ação                                                                                                    | Projeto O Atividade O Operação Especial Reserva                                                                                                    |   |                 |   |
| * Padronização                                                                                                    | 💿 Não padronizada 🔘 Padronizada setorial 🔘 Padronizada central                                                                                                    |   |                 |   |
| <ul> <li>Selec</li> <li>Selec</li> <li>Selec</li> <li>Selec</li> <li>Selec</li> <li>Selec</li> <li>Selec</li> <li>Selec</li> <li>Selec</li> </ul> | ione a <b>Esfera Orçamentária</b> da Ação.<br>ione o <b>Órgão</b> da Ação.<br>ione a <b>Unidade Orçamentária</b> da Ação.<br>ione a <b>Função de Governo</b> da Ação.<br>ione a <b>Subfunção de Governo</b> da Ação.<br>ione a <b>Programa</b> a ser vinculado na ação.<br>ione o <b>Objetivo</b> do programa. |   |                 |   |
| Classif. Fina                                                                                                    | ulidade Produtos Gestor PPP Dados Proj. Implem.                                                                                                    |   |                 |   |
| Classif. Fina                                                                                                    | alidade Produtos Gestor PPP Dados Proj. Implem.<br>tária 1 Q S Fiscal(FO)                                                                                                    |   |                 |   |

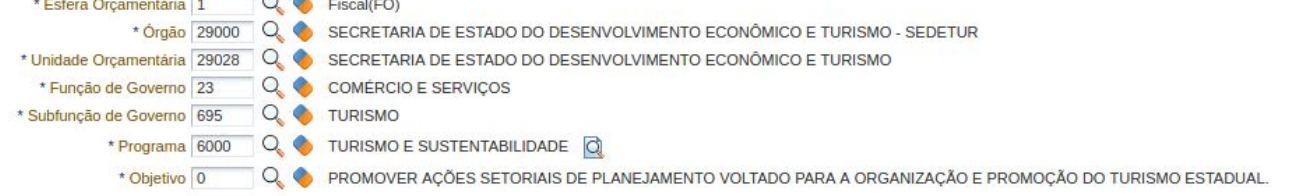

- Na aba Classificação:
- Preencha a Finalidade da Ação.

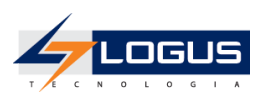

| Classif.     | Finalidade | Produtos      | Gestor       | PPP Dados Pro      | . Imple | em. |  |
|--------------|------------|---------------|--------------|--------------------|---------|-----|--|
| * Finalidade | PROMOVER O | D FORTALECIME | NTO SUSTENTÁ | AVEL DO TURISMO NO | ESTADO. |     |  |

- Na aba **Produtos**:
- Selecione o Indicador de Quantidade.
- Insira o **Produto**.

| ficial |
|--------|
| m      |
|        |

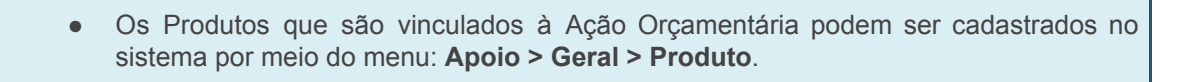

• Na aba **Gestor** vão estar listados automaticamente o coordenador oficial e todos os coordenadores substitutos que posteriormente serão vinculadas a essa Ação por meio do Perfil Institucional.

| Coordenadores da Ação |                 |          |         |  |  |
|-----------------------|-----------------|----------|---------|--|--|
| Código Login          | Nome do Usuário | Telefone | Celular |  |  |
|                       |                 |          |         |  |  |

• Na aba **PPP (Parceiros):** 

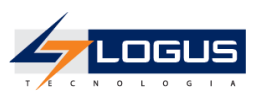

- Selecione a(s) empresa(s) parceira(s) se houver.

| Nome  |              |          |    |           |          |
|-------|--------------|----------|----|-----------|----------|
|       | Mnemônico CN | IPJ      | UF | Município | Ativo(a) |
| TESTE | 00           | 00000000 | PR | Curitiba  | Sim      |

- Na aba Dados do Projeto:
- Selecione a Data de Início.
- Selecione a Data de Término.
- Preencha a **Repercussão Financeira**.

| Classif. Final     | dade Prod       | utos | Gestor | PPP | Dados Proj. Implem. |
|--------------------|-----------------|------|--------|-----|---------------------|
| Ir                 | ício 08/06/2017 | 120  |        |     |                     |
| Térn               | ino 31/12/2017  | 20   |        |     |                     |
|                    | NÃO HOUV        | Έ    |        |     |                     |
| Repercussão Financ | eira            |      |        |     |                     |
|                    |                 |      |        |     |                     |

- Na aba Implementação:
- Preencha a Forma de Implementação da Ação.

| Modalidade de Implementação |    |   |
|-----------------------------|----|---|
|                             | xx |   |
| Forma de Implementação      |    |   |
|                             |    | / |

# Inclusão de Coordenador de ação

Selecione o menu:

• Administração > Segurança > Perfil Institucional

Selecione o nome do perfil desejado e clique em Alterar.

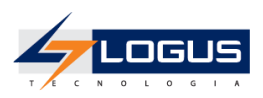

- Na aba Coordenador de Ação, clique em Inserir.
- Selecione o Órgão.
- Selecione a Unidade Orçamentária.
- Selecione as **Ações** em que o perfil selecionado se tornará Coordenador.
- Selecione o Tipo de Gerente que pode ser Oficial ou substituto.

| Ações  | bisponíveis                                                                                                    |   |             | Selecionados                                                        |
|--------|----------------------------------------------------------------------------------------------------|---|-------------|---------------------------------------------------------------------|
|        | 0096 - TRANSFERÊNCIA DA COTA-PARTE IPI-ESTADOS EXPORTADORES<br>0097 - TRANSFERÊNCIA DA COTA PARTE DA CIDE PARA OS MUNICÍPIOS<br>0098 - SERVIÇOS DA DÍVIDA PÚBLICA INTERNA DO ESTADO DE ALAGOAS<br>0100 - SERVIÇOS DA DÍVIDA PÚBLICA EXTERNA DO ESTADO DE ALAGOAS<br>1002 - EXPANDIR A IMPLANTAÇÃO DE ENERGIA ELÉTRICA<br>1003 - TESTE NONATO<br>2001 - MANUTENÇÃO DAS ATIVIDADES DO ÓRGÃO<br>2001 - MANUTENÇÃO DAS ATIVIDADES DO ÓRGÃO<br>2001 - MANUTENÇÃO DAS ATIVIDADES DO ÓRGÃO<br>2001 - MANUTENÇÃO DAS ATIVIDADES DO ÓRGÃO<br>2001 - MANUTENÇÃO DAS ATIVIDADES DO ÓRGÃO | • | »<br>»<br>« | 1004 - FORTALECIMENTO DO TURISMO SUSTENTÁVI<br>NO ESTADO DE ALAGOAS |
| * Tipo | Go Oficial      Substituto                                                                                                    |   |             |                                                                     |

- Selecionar o Órgão e a Unidade Orçamentária implicará na filtragem das ações vinculados a eles na caixa de seleção de ações;
  Uma Ação pode ter somente um Gerente oficial;
  Uma Ação pode ter vários Gerentes Substitutos.
  - Clique em Confirmar.
  - Clique em Salvar ou em Salvar e Sair.

Depois da inclusão do Coordenador da Ação é possível observar nas Ações cadastradas no menu:

#### Planejamento > Plano Plurianual > Ação

A listagem dos Coordenadores vinculados a essa ação por meio do Perfil Institucional.

| dentineação                  |                                          |                          |         |                 |      |
|------------------------------|------------------------------------------|--------------------------|---------|-----------------|------|
| Código                       | 1004                                     |                          |         | Origem Ação PPA | ¥    |
| * Nome                       | FORTALECIMENTO DO TURISMO SUS<br>ALAGOAS | STENTÁVEL NO ESTADO      | DE      |                 |      |
| * Tipo de Ação               | 💿 💿 Projeto 🔵 Atividade 🔵 Operação E     | Especial 🔘 Reserva       |         |                 |      |
| * Padronização               | 💿 Não padronizada 🔘 Padronizada se       | etorial  Padronizada cen | tral    |                 |      |
|                              |                                          |                          |         |                 |      |
| Coordenadore<br>Código Login | s da Ação                                | Telefone                 | Celular | Matrícula       | Tipo |

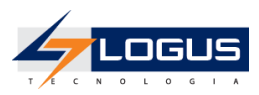

# Metas

### Inclusão de Metas

Selecione o menu :

• Planejamento > Plano Plurianual > Metas

Clique em **Inserir**.

- Na Identificação:
- Selecione **Programa** em que as metas serão incluídas.
- Selecione a Ação em que as metas serão incluídas.

| Inserir Metas             |              |               |                                                            |   |
|---------------------------|--------------|---------------|------------------------------------------------------------|---|
| Identificação             |              |               |                                                            |   |
| Progra                    | ma 6000 🔍 🤇  | TURISMO E SUS | STENTABILIDADE                                             |   |
| * Aç                      | āo 1004      | Q 🔶           | FORTALECIMENTO DO TURISMO SUSTENTÁVEL NO ESTADO DE ALAGOAS | đ |
| Identificador de Quantida | de Somatório |               |                                                            |   |

- Na aba Metas Financeiras, clique em Inserir:
- Selecione a Categoria de Despesa em que a Meta Financeira será incluída.
- Selecione a Fonte de Recursos.
- Selecione a **Região de Planejamento.**
- Preencha os valores da Meta Financeira nos quatro anos de vigência do Plano Plurianual.

| * Fonte 100 - RECORSOS ORDINARIO             | JS        |  |
|----------------------------------------------|-----------|--|
| * Região Planejamento 210 - TODO ESTADO      | •         |  |
| * Plano Orçamentário 000001 - Não Definido 🔻 |           |  |
| Valores                                      |           |  |
| 2016                                         | 10.000,00 |  |
| 2017                                         | 10.000,00 |  |
| 2018                                         | 10.000,00 |  |
| 2019                                         | 10.000,00 |  |

- Na aba Metas Físicas, clique em Inserir.
- Selecione a Região de Planejamento em que a Meta Física será incluída.
- O campo Produto será carregado automaticamente.
- Preencha os valores da **Meta Física** nos quatro anos de vigência do Plano Plurianual.

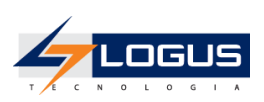

| * Região Planejamento | 210 - TODO ESTAD |      |           |                             |
|-----------------------|------------------|------|-----------|-----------------------------|
| Piodulo               | Valores          |      |           |                             |
|                       | Ano              | Meta | R\$       | Total Meta Financeira (R\$) |
|                       | 2016             | 1,0  | 10.000,00 | 0,00                        |
|                       | 2017             | 1,0  | 10.000,00 | 0,00                        |
|                       | 2018             | 1,0  | 10.000,00 | 0,00                        |
|                       | 2019             | 1,0  | 10.000,00 | 0,00                        |

Depois de cadastradas as Metas Financeiras e Físicas de um programa é possível tramita-la individualmente para instâncias superiores pelo fluxo de envio do PPA.

- Na aba Enviar Proposta:
- Preencha o campo **Observação** e envie a proposta para a próxima fase.

| Metas Financeiras                                                          | Metas Físicas                  | Enviar Proposta |
|----------------------------------------------------------------------------|--------------------------------|-----------------|
| Conteúdo<br>Atividade atual: PROJE<br>Próxima atividade: LEI<br>Observação | eto de lei ppa - sep<br>do ppa |                 |
| Envio de proposta par                                                      | a elaboração do proj           | eto de lei.     |
| 🕖 ENVIAR PARA P                                                            | ROJETO DE LEI                  | Histórico       |

#### Recálculo de Metas

A funcionalidade recálculo de metas possibilita a recomposição dos valores das metas inicialmente previstos depois de acréscimos e decréscimos de novos valores de metas físicas e financeiras nas emendas parlamentares.

Para que as metas sejam recalculadas é preciso levar em conta a instância de autorização definida na Metodologia de Captação, ou seja, a fase em que as metas e as emendas se encontram para que possam ser recalculadas.

Selecione o menu:

• Planejamento > Plano Plurianual > Metas

O Recálculo de Metas é feito por meio da funcionalidade Recalcular Metas,

Recalcular Metas

O espelho de recálculo das Metas pode ser visto através da funcionalidade Espelho de Recálculo.

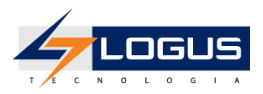

Espelho de Recálculo

É possível desfazer o recálculo de Metas através da funcionalidade **Desfazer Recálculo de Metas**.

A Desfazer Recálculo das Metas

# Emendas do PPA

### Inclusão de Emenda

Selecione o menu :

• Planejamento > Plano Plurianual > Emendas PPA

#### Clique em **Inserir**.

- Informe o Título da emenda a ser cadastrada.
- Informe a Data.

| Inserir     | Emendas PPA                                                                                                    |  |
|-------------|----------------------------------------------------------------------------------------------------|--|
| * Título    | Implantação de Centro de Informação Turística                                                                                                    |  |
| * Data      | 08/06/2017                                                                                                    |  |
| -<br>-<br>- | Selecione o <b>Tipo</b> de Emenda.<br>Selecione o <b>Autor</b> da Emenda.<br>O campo <b>Número</b> apresenta o número sequencial da emenda a ser cadastrada.<br>Informe o número do <b>Projeto de Lei</b> . |  |

|         |                          | Planejamento > Plano Plurianual > Emendas PPA > Inserir Emendas PPA |
|---------|--------------------------|---------------------------------------------------------------------|
| * Tipo  | Normal                   | Número 1                                                            |
| * Autor | Flavio Nogueira Júnior 🔹 | PL 0001                                                             |

- Na aba Metas Financeiras Acrescidas, clique em Inserir.
- Selecione o Órgão em que a meta financeira será acrescida.
- Selecione a Unidade Orçamentária em que a meta financeira será acrescida.
- Selecione a Ação Orçamentária.
- Selecione a **Fonte**.
- Selecione a **Região de Planejamento**.
- Selecione o Plano Orçamentário.
- Preencha os valores da Meta Financeira nos quatro anos de vigência do Plano Plurianual.

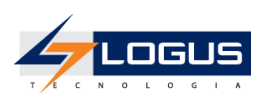

#### Inserir Metas Financeiras Acrescidas

| * Unidade Orcamentária | 29028 - SECRETARIA DE ES | TADO DO DESENVOLVIMENTO ECONÔMICO E   |               |   |
|------------------------|--------------------------|---------------------------------------|---------------|---|
| * Acão Orcamentária    | 0600 - FORTALECIMENTO D  | D TURISMO SUSTENTÁVEL NO ESTADO DE AL | AGOAS (29028) | v |
| * Categoria            | 3 - DESPESAS CORRENTES   | •                                     |               |   |
| * Fonte                | 100 - RECURSOS ORDINÁR   | OS                                    | Ŧ             |   |
| * Região Planejamento  | 210 - TODO ESTADO        | ¥                                     |               |   |
| * Plano Orçamentário   | 000001 - Não Definido 🔻  |                                       |               |   |
|                        | Valores                  |                                       |               |   |
|                        | 2016                     | 1.000,00                              |               |   |
|                        | 2017                     | 1.000,00                              |               |   |
|                        | 2018                     | 1.000,00                              |               |   |
|                        | 2019                     | 1.000,00                              |               |   |

- Na aba Metas Financeiras Deduzidas, clique em Inserir.
- Selecione o Órgão em que a meta financeira será acrescida.
- Selecione a Unidade Orçamentária em que a meta financeira será acrescida.
- Selecione a **Ação Orçamentária**.
- Selecione a Fonte.
- Selecione a Região de Planejamento.
- Selecione o Plano Orçamentário.
- Preencha os valores da Meta Financeira nos quatro anos de vigência do Plano Plurianual.

| * Órgão 13000 - SECRETARIA DE ES                | TADO DO PLANEJAMENTO, GESTÃO E | PATRIMÔNIO - SEPLAG | ¥ |
|-------------------------------------------------|--------------------------------|---------------------|---|
| * Unidade Orçamentária 13017 - SECRETARIA DE ES | TADO DO PLANEJAMENTO, GESTÃO E | PATRIMÔNIO V        |   |
| * Ação Orçamentária 3175 - MODERNIZAÇÃO DA      | SEPLAG (13017)                 |                     | , |
| * Categoria 3 - DESPESAS CORRENTES              | 5                              |                     |   |
| * Fonte 100 - RECURSOS ORDINÁR                  | IOS                            | T                   |   |
| * Região Planejamento 210 - TODO ESTADO         | ¥                              |                     |   |
| * Plano Orçamentário 000001 - Não Definido V    |                                |                     |   |
| Valores                                         |                                |                     |   |
| 2016                                            | 1.000,00                       |                     |   |
| 2017                                            | 1.000,00                       |                     |   |
| 2018                                            | 1.000,00                       |                     |   |
| 2019                                            | 1.000,00                       |                     |   |

- Na aba Metas Físicas Acrescidas, clique em Inserir.
- Selecione o Órgão em que a meta física será acrescida.
- Selecione a Unidade Orçamentária em que a meta física será acrescida.
- Selecione a Ação Orçamentária.
- Selecione a **Região de Planejamento.**
- Selecione o **Produto.**
- Preencha os valores da Meta Física nos quatro anos de vigência do Plano Plurianual.

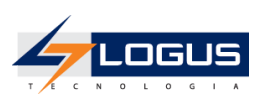

| * Orgao 29              | 000 - SECRETAR   | IA DE ESTADO DO DESENVOLVIM | ENTO ECONÔMICO E TURISMO -  | SEDETUR T                   |
|-------------------------|------------------|-----------------------------|-----------------------------|-----------------------------|
| Jnidade Orçamentária 29 | 028 - SECRETAR   | IA DE ESTADO DO DESENVOLVIM | ENTO ECONÔMICO E TURISMO    | 7                           |
| * Ação Orçamentária 06  | 00 - FORTALECIN  | IENTO DO TURISMO SUSTENTÁV  | EL NO ESTADO DE ALAGOAS (29 | 028)                        |
| Região Planejamento 21  | 0 - TODO ESTAD   | D T                         |                             |                             |
| * Produto 16            | 50 - ATIVIDADE P | ROMOVIDA V                  |                             |                             |
| V                       | alores           |                             |                             |                             |
|                         | Ano              | Meta                        | R\$                         | Total Meta Financeira (R\$) |
|                         | 2016             | 1,0                         | 1.000,00                    | 0,00                        |
|                         | 2017             | 1,0                         | 1.000,00                    | 0,00                        |
|                         | 2018             | 1,0                         | 1.000,00                    | 0,00                        |
|                         | 2019             | 1,0                         | 1.000,00                    | 0,00                        |

- Na aba Metas Físicas Deduzidas, clique em Inserir:
- Selecione o Órgão em que a meta física será deduzida.
- Selecione a **Unidade Orçamentária** em que a meta física será deduzida.
- Selecione a Ação Orçamentária.
- Selecione a **Região de Planejamento**.
- Selecione o Produto.
- Preencha os valores da Meta Financeira nos quatro anos de vigência do Plano Plurianual.

| * Orgão                 | 13000 - SECRETAR | IA DE ESTADO DO PLANEJAMENT | O, GESTÃO E PATRIMÔNIO - SEP | PLAG 🔻                      |
|-------------------------|------------------|-----------------------------|------------------------------|-----------------------------|
| Unidade Orçamentária    | 13017 - SECRETAR | IA DE ESTADO DO PLANEJAMENT | O, GESTÃO E PATRIMÔNIO ▼     |                             |
| * Ação Orçamentária     | 3175 - MODERNIZA | ÇÃO DA SEPLAG (13017)       |                              |                             |
| * Região Planejamento [ | 210 - TODO ESTAD | • 0                         |                              |                             |
| * Produto               | 1365 - ÓRGÃO MOL | DERNIZADO V                 |                              |                             |
|                         | Valores          |                             |                              |                             |
|                         | Ano              | Meta                        | R\$                          | Total Meta Financeira (R\$) |
|                         | 2016             | 1,0                         | 1.000,00                     | 0,00                        |
|                         | 2017             | 1,0                         | 1.000,00                     | 0,00                        |
|                         | 2018             | 1,0                         | 1.000,00                     | 0,00                        |
|                         | 2019             | 1,0                         | 1.000,00                     | 0,00                        |

- Na aba Justificativa:
- Preencha a justificativa da Emenda.

| Metas Financeiras Acrescidas      | Metas Financeiras Deduzidas | Metas Físicas Acrescidas | Metas Físicas Deduzidas | Justificativa Tramitação |
|-----------------------------------|-----------------------------|--------------------------|-------------------------|--------------------------|
| mpliação ou recuperação de infrae | estrutura urbanística       |                          |                         |                          |
|                                   |                             |                          |                         |                          |
|                                   |                             |                          |                         |                          |

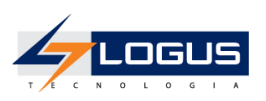

Depois da inclusão da Emenda Parlamentar no sistema é possível tramita-la para sua próxima fase.

- Na aba **Tramitação**:
- Preencha o campo **Observação** e envie a proposta para a próxima fase.

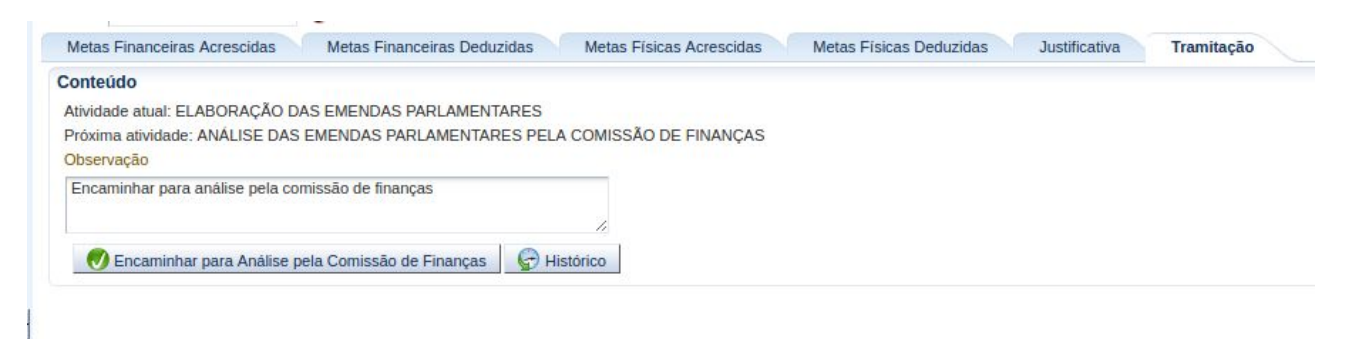

O processo de tramitação das emendas pode ser consultado na listagem das emendas do PPA disponível no menu: **Planejamento > Plano Plurianual > Emendas PPA**. Nesta listagem é registrado individualmente cada instância em que uma emenda se encontra, ou seja, toda vez que houver uma tramitação de uma emenda para uma instância superior é gerado um registro na tabela, objetivando a fidedignidade da informação. Por meio do uso de filtros é possível observar as tramitações já feitas em uma emenda ou um conjunto de emendas.

| ir 🔐 Importar Emendas PPA   |
|-----------------------------|
| ir 🛛 🔐 Importar Emendas PPA |
|                             |
| Excluido                    |
| Não                         |
| Não                         |
| Não                         |
| Não                         |
| Não                         |
|                             |

# Envio do PPA

A funcionalidade de envio do PPA do Siafe permite o envio de vários programas para instâncias superiores do fluxo de envio do PPA.

Para acessar essa funcionalidade selecione o menu:

- Planejamento > Plano Plurianual > Envio do PPA
- Selecione a **Instância** de origem em que os programas se encontram.
- Selecione a Instância de destino.

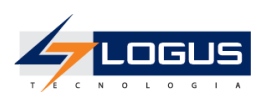

Planejamento > Plano Plurianual > Envio do PPA

Envio do PPA

| Instância | PROJETO DE LEI PPA - SEP | ۳ |
|-----------|--------------------------|---|
|           |                          |   |

| nvi  | ar PPA             |                                                      |                |                                                            |        |                                                              |                             |                               |
|------|--------------------|------------------------------------------------------|----------------|------------------------------------------------------------|--------|--------------------------------------------------------------|-----------------------------|-------------------------------|
| > F  | iltro              |                                                      |                |                                                            |        |                                                              |                             |                               |
| Cont | teúdo              |                                                      |                |                                                            |        |                                                              |                             | 😡 Enviar                      |
|      | Código<br>Programa | Nome Programa                                        | Código<br>Ação | Nome Ação                                                  | Cód UO | Unidade Orçamentária                                         | Instância                   | Recalculada<br>pelas Emendas? |
| •    | 0220               | PLANEJAMENTO E GESTÃO<br>PARTICIPATIVOS E INOVADORES | 3441           | MODERNIZAÇÃO DA POLÍCIA CIVIL                              | 19035  | POLÍCIA CIVIL DO ESTADO DE ALAGOAS                           | PROJETO DE<br>LEI PPA - SEP | Não                           |
| •    | 0221               | SEGURANÇA PÚBLICA E DEFESA SOCIAL                    | 3442           | REFORMA DE DELEGACIAS DA POLÍCIA CIVIL                     | 19035  | POLÍCIA CIVIL DO ESTADO DE ALAGOAS                           | PROJETO DE<br>LEI PPA - SEP | Não                           |
| 1    | 0221               | SEGURANÇA PÚBLICA E DEFESA SOCIAL                    | 3443           | AMPLIAÇÃO DA DELEGACIA GERAL DA POLÍCIA<br>CIVIL           | 19035  | POLÍCIA CIVIL DO ESTADO DE ALAGOAS                           | PROJETO DE<br>LEI PPA - SEP | Não                           |
| 1    | 0220               | PLANEJAMENTO E GESTÃO<br>PARTICIPATIVOS E INOVADORES | 3444           | MODERNIZAÇÃO DO GABINETE DO VICE-<br>GOVERNADOR            | 11013  | GABINETE DO VICE-GOVERNADOR                                  | PROJETO DE<br>LEI PPA - SEP | Não                           |
| •    | 0206               | DIREITOS HUMANOS E CIDADANIA                         | 3445           | IMPLANTAÇÃO DE EDUCAÇÃO PARA PAZ NAS<br>ESCOLAS DE ALAGOAS | 30041  | SECRETARIA DE ESTADO DE PREVENÇÃO À<br>VIOLÊNCIA             | PROJETO DE<br>LEI PPA - SEP | Não                           |
| /    | 0220               | PLANEJAMENTO E GESTÃO<br>PARTICIPATIVOS E INOVADORES | 3447           | MODERNIZAÇÃO DO ÓRGÃO                                      | 15526  | FUNDO ESTADUAL DE ASSISTÊNCIA SOCIAL                         | PROJETO DE<br>LEI PPA - SEP | Não                           |
| 1    | 0220               | PLANEJAMENTO E GESTÃO<br>PARTICIPATIVOS E INOVADORES | 3448           | REFORMA NA ESTRUTURA FÍSICA DA SEADES                      | 15526  | FUNDO ESTADUAL DE ASSISTÊNCIA SOCIAL                         | PROJETO DE<br>LEI PPA - SEP | Não                           |
| /    | 0220               | PLANEJAMENTO E GESTÃO<br>PARTICIPATIVOS E INOVADORES | 3449           | REALIZAÇÃO DE CONCURSO PÚBLICO ESTADO DE<br>ALAGOAS        | 13017  | SECRETARIA DE ESTADO DO<br>PLANEJAMENTO, GESTÃO E PATRIMÔNIO | PROJETO DE<br>LEI PPA - SEP | Não                           |
| /    | 0220               | PLANEJAMENTO E GESTÃO<br>PARTICIPATIVOS E INOVADORES | 3450           | REFORMA E MODERNIZAÇÃO DO PRÉDIO DO<br>PROCON              | 24547  | FUNDO ESTADUAL DE DEFESA DO<br>CONSUMIDOR                    | PROJETO DE<br>LEI PPA - SEP | Não                           |
|      | 0221               | SEGURANCA PÚBLICA E DEFESA SOCIAL                    | 3189           | CONSTRUÇÃO E APARELHAMENTO DAS BASES                       | 19033  | SECRETARIA DE ESTADO DA SEGURANÇA                            | PROJETO DE                  | Não                           |

- Selecione os Programas que serão tramitados para a próxima instância e clique em Enviar.

| Enviar PPA                                | ×  |
|-------------------------------------------|----|
| Atividade atual:PROJETO DE LEI PPA - SEP  |    |
| Próxima atividade:LEI DO PPA              |    |
| Observação                                |    |
| Ĵ                                         | ٦  |
|                                           | 11 |
| 🕖 ENVIAR PARA PROJETO DE LEI 🛛 😢 Cancelar |    |
|                                           |    |

- Preencha o campo **Observação** e envie a proposta para a próxima Instância.

# Demanda Popular

### Inclusão de Demandas Populares

Para acessar essa funcionalidade selecione o menu :

• Planejamento > Plano Plurianual > Demanda Popular

#### Clique em Inserir.

- Selecione a **Região de Planejamento.**
- Preencha a **Descrição** da demanda popular.
- Selecione a Data do Pleito.
- Selecione o Evento da demanda popular.

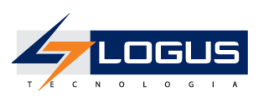

| Região de Planejamento | TODO ESTADO       |         | Ŧ |  |
|------------------------|-------------------|---------|---|--|
| * Descrição            | Melhoria da Saúde | Pública |   |  |
| Data do Pleito         | 08/06/2017        | 100     |   |  |
| Evento                 |                   |         |   |  |

Clique em Confirmar.

# Acompanhamento do PPA

### Acompanhamento de Programa

Para acessar essa funcionalidade selecione o menu :

• Planejamento > Acompanhamento > Programa

Clique em **Inserir**.

- Na Identificação:
- Selecione o **Programa** a ser acompanhado.

| nserir Programa |                                                                             |
|-----------------|-----------------------------------------------------------------------------|
| Identificação   |                                                                             |
| * Programa      | 6000 🔍 🥎 TURISMO E SUSTENTABILIDADE                                         |
|                 | 13000 - SECRETARIA DE ESTADO DO PLANE IAMENTO, GESTÃO E PATRIMÔNIO - SERLAG |
| Órgão           | 10000 - SEGRETARIA DE ESTADO DOT ENRESAMENTO, GESTÃO E PATRIMONIO - SEFEÃO  |

- Na aba Indicadores, clique em Inserir.
- Selecione o Indicador.
- Selecione a **Data**.
- Preencha o Valor.

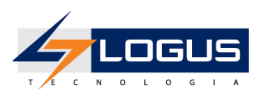

| * Indicad | or                                       | 0 🔧 Número de Empresas Parceiras                   |  |  |  |  |  |
|-----------|------------------------------------------|----------------------------------------------------|--|--|--|--|--|
|           | Informações do Indica                    | dor                                                |  |  |  |  |  |
|           | Descrição                                |                                                    |  |  |  |  |  |
|           | Unidade de Medio                         | da UND                                             |  |  |  |  |  |
|           | Fon                                      | te Secretaria do Planejamento                      |  |  |  |  |  |
|           | Índices                                  |                                                    |  |  |  |  |  |
|           | Índice apurado no início do Programa 0.0 |                                                    |  |  |  |  |  |
|           | Data da apuração                         | do indice no início do Programa 08/06/2017         |  |  |  |  |  |
|           | Índic                                    | e desejado ao final do Programa 300.0              |  |  |  |  |  |
|           | Base Geográfica                          |                                                    |  |  |  |  |  |
|           | Periodicidade                            | Anual                                              |  |  |  |  |  |
|           | Base Geográfica                          | Estadual                                           |  |  |  |  |  |
|           | Forma Cálculo                            | Valores numéricos expressos em quantidade unitária |  |  |  |  |  |
|           | Tipo                                     | Oficial                                            |  |  |  |  |  |
| * Data    | 08/06/2017                               | 120 I                                              |  |  |  |  |  |
| Valor     | 100,0                                    | 0                                                  |  |  |  |  |  |

#### Clique em **Confirmar.**

- Na aba Situação, clique em Inserir.
- Selecione a **Data**.
- Selecione o **Tipo de Situação**.
- Preencha a Descrição da Situação.
- Preencha o Resultado Esperado.

| * Tipo de Situação    | 2 Sem Andamento |   |
|-----------------------|-----------------|---|
| Descrição da Situação | Em Andamento    | 1 |
|                       |                 |   |
| Resultado Esperado    | Conclusão       |   |
|                       |                 |   |
| 🕖 Confirmar 🛛 🌔       | 3 Cancelar      |   |

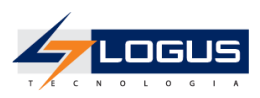

#### Clique em **Confirmar.**

- Na aba **Restrições**, se houver, clique em **Inserir**.
- Selecione a Data.
- Selecione o **Tipo de Restrição**.
- Preencha a Descrição da Restrição.
- Preencha as **Providências**.

| * Data                   | 07/06/2017       |   |
|--------------------------|------------------|---|
| * Tipo de Restrição      | 6 Administrativa |   |
| * Descrição da Restrição | 888              |   |
|                          |                  |   |
| Providências             | XXX              |   |
|                          |                  | / |
| Confirmer 6              | Constant         |   |

#### Clique em **Confirmar**.

- Na aba **Eventos**, clique em **Inserir**.
- Selecione a Data Prevista.
- Selecione a Data Realizada.
- Preencha a **Descrição do Evento.**
- Selecione se o Evento é crítico ou não.

| * Data Prevista       | 07/06/2017   |  |
|-----------------------|--------------|--|
| Data Realizada        | 07/06/2017 🖄 |  |
| * Descrição do Evento | XXX          |  |
|                       |              |  |
|                       |              |  |

Clique em Confirmar.

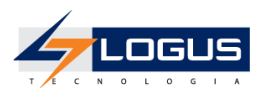

# Acompanhamento de Ações e Metas

Para acessar essa funcionalidade selecione o menu :

• Planejamento > Acompanhamento > Acompanhamento de Ação e Meta

Clique em Inserir.

- Na Identificação:
- Selecione o **Programa** a ser acompanhado.
- Selecione a **Ação** a ser acompanhada.
- Selecione o **Mẽs** de acompanhamento.

| dentificação                |                                                                               |
|-----------------------------|-------------------------------------------------------------------------------|
| Programa                    | 6000 🔍 🧄 TURISMO E SUSTENTABILIDADE                                           |
| * Ação                      | 0600 Q 🄶 FORTALECIMENTO DO TURISMO SUSTENTÁVEL NO ESTADO DE ALAGOA:           |
| Órgão                       | 29000 - SECRETARIA DE ESTADO DO DESENVOLVIMENTO ECONÔMICO E TURISMO - SEDETUR |
| Unidade Orçamentária        | 29028 - SECRETARIA DE ESTADO DO DESENVOLVIMENTO ECONÔMICO E TURISMO           |
| Produto                     | ATIVIDADE PROMOVIDA                                                           |
| Unidade de Medida           | UND                                                                           |
| Identificador de Quantidade | Somatório 🔻                                                                   |
| * Mês                       | Junho 🔻                                                                       |
|                             | Q Detalhar Acompanhamento                                                     |
| * Validado                  |                                                                               |

Ao clicar em **Detalhar acompanhamento** é possível registrar os acompanhamentos a medida é que a ação estiver sendo realizada.

• A aba Físico/Financeiro trás os resultados previstos no PPA e na LOA.

| Fisico/Financeiro Acompanhamento Meta Situação Restrições Eventos |              |            |              |            |                |            |  |  |  |
|-------------------------------------------------------------------|--------------|------------|--------------|------------|----------------|------------|--|--|--|
| Regiões de Planejame                                              | Previsto PPA | 2017       | Previsto LOA | 2017       | Autorizado LOA | 2017       |  |  |  |
|                                                                   | Físico       | Financeiro | Físico       | Financeiro | Físico         | Financeiro |  |  |  |
| 201-REGIÃO AGRESTE                                                | 0.00         | 0.00       | 0.00         | 0.00       | 0.00           | 0.00       |  |  |  |
| 202-REGIÃO NORTE                                                  | 0.00         | 0.00       | 0.00         | 0.00       | 0.00           | 0.00       |  |  |  |
| 203-REGIÃO DOS TABULEIR                                           | 0.00         | 0.00       | 0.00         | 0.00       | 0.00           | 0.00       |  |  |  |
| 204-REGIÃO METROPOLITA!                                           | 0.00         | 0.00       | 0.00         | 0.00       | 0.00           | 0.00       |  |  |  |
| 205-REGIÃO DO ALTO SERTA                                          | 0.00         | 0.00       | 0.00         | 0.00       | 0.00           | 0.00       |  |  |  |
| 207-REGIÃO DO BAIXO SÃO                                           | 0.00         | 0.00       | 0.00         | 0.00       | 0.00           | 0.00       |  |  |  |
| 208-REGIÃO DO PLANALTO I                                          | 0.00         | 0.00       | 0.00         | 0.00       | 0.00           | 0.00       |  |  |  |
| 209-REGIÃO SERRANA DOS                                            | 0.00         | 0.00       | 0.00         | 0.00       | 0.00           | 0.00       |  |  |  |
| 210-TODO ESTADO                                                   | 1.00         | 10000.00   | 0.00         | 0.00       | 0.00           | 0.00       |  |  |  |
| 211-REGIÃO DO MÉDIO SER                                           | 0.00         | 0.00       | 0.00         | 0.00       | 0.00           | 0.00       |  |  |  |
| TOTAL                                                             | 1.00         | 10000.00   | 0.00         | 0.00       | 0.00           | 0.00       |  |  |  |

• A aba **Acompanhamento de Meta** disponibiliza os valores realizados durante todos os meses do ano e a inclusão do alcance físico da ação no mês em questão.

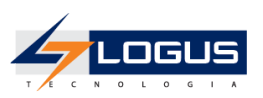

| Flaico/Financeiro Acompanhamento Meta Situação Restrições Eventos |         |            |           |            |        |            |        |            |        |            |        |            |           |            |
|-------------------------------------------------------------------|---------|------------|-----------|------------|--------|------------|--------|------------|--------|------------|--------|------------|-----------|------------|
| Regiões de Planejame                                              | Janeiro |            | Fevereiro |            | Março  |            | Abril  |            | Maio   |            | Junho  |            | Realizado | 2017       |
|                                                                   | Físico  | Financeiro | Físico    | Financeiro | Físico | Financeiro | Físico | Financeiro | Físico | Financeiro | Físico | Financeiro | Físico    | Financeiro |
| 201-REGIÃO AGRESTE                                                | 0.00    | 0.00       | 0.00      | 0.00       | 0.00   | 0.00       | 0.00   | 0.00       | 0.00   | 0.00       | 0.00   | 0.00       | 0.00      | 0.00       |
| 202-REGIÃO NORTE                                                  | 0.00    | 0.00       | 0.00      | 0.00       | 0.00   | 0.00       | 0.00   | 0.00       | 0.00   | 0.00       | 0.00   | 0.00       | 0.00      | 0.00       |
| 203-REGIÃO DOS TABULEIRI                                          | 0.00    | 0.00       | 0.00      | 0.00       | 0.00   | 0.00       | 0.00   | 0.00       | 0.00   | 0.00       | 0.00   | 0.00       | 0.00      | 0.00       |
| 204-REGIÃO METROPOLITAN                                           | 0.00    | 0.00       | 0.00      | 0.00       | 0.00   | 0.00       | 0.00   | 0.00       | 0.00   | 0.00       | 0.00   | 0.00       | 0.00      | 0.00       |
| 205-REGIÃO DO ALTO SERTA                                          | 0.00    | 0.00       | 0.00      | 0.00       | 0.00   | 0.00       | 0.00   | 0.00       | 0.00   | 0.00       | 0.00   | 0.00       | 0.00      | 0.00       |
| 207-REGIÃO DO BAIXO SÃO                                           | 0.00    | 0.00       | 0.00      | 0.00       | 0.00   | 0.00       | 0.00   | 0.00       | 0.00   | 0.00       | 0.00   | 0.00       | 0.00      | 0.00       |
| 208-REGIÃO DO PLANALTO (                                          | 0.00    | 0.00       | 0.00      | 0.00       | 0.00   | 0.00       | 0.00   | 0.00       | 0.00   | 0.00       | 0.00   | 0.00       | 0.00      | 0.00       |
| 209-REGIÃO SERRANA DOS                                            | 0.00    | 0.00       | 0.00      | 0.00       | 0.00   | 0.00       | 0.00   | 0.00       | 0.00   | 0.00       | 0.00   | 0.00       | 0.00      | 0.00       |
| 210-TODO ESTADO                                                   | 0.00    | 0.00       | 0.00      | 0.00       | 0.00   | 0.00       | 0.00   | 0.00       | 0.00   | 0.00       | 1.00   | 0.00       | 0.00      | 0.00       |
| 211-REGIÃO DO MÉDIO SER                                           | 0.00    | 0.00       | 0.00      | 0.00       | 0.00   | 0.00       | 0.00   | 0.00       | 0.00   | 0.00       | 0.00   | 0.00       | 0.00      | 0.00       |
| TOTAL                                                             | 0.00    | 0.00       | 0.00      | 0.00       | 0.00   | 0.00       | 0.00   | 0.00       | 0.00   | 0.00       | 1.00   | 0.00       | 0.00      | 0.00       |

 Nas Abas Situação, Restrições e Eventos é possível registrar informações e características do andamento da ação.

#### Pendência de Acompanhamento

O Siafe proporciona a verificação de pendências de acompanhamentos de programas, ações e metas. Por meio desse mecanismo é possível alertar os gerentes de programas e coordenadores de ações sobre a existência de acompanhamentos ainda não feitos.

Para acessar essa funcionalidade selecione o menu :

#### • Planejamento > Acompanhamento > Pendência de Acompanhamento

Na página de pendências de Acompanhamento serão listados todos os programas, ações e metas ainda não acompanhados pelos seus respectivos gerentes ou coordenadores.

| Pendência de Acompanhamento Planejamento > Acompanhamento > |          |       |                         |  |  |
|-------------------------------------------------------------|----------|-------|-------------------------|--|--|
| > Filtro                                                    |          |       |                         |  |  |
| Conteúdo                                                    |          |       | 🔯 Visualizar 🛛 🙀 Enviar |  |  |
| Nome                                                        | Programa | Ação  | Metas                   |  |  |
| Rodrigo                                                     | 0        | 1.138 | 1.137                   |  |  |
| Elder Alves                                                 | 0        | 0     | 0                       |  |  |
| Vania Santos                                                | 0        | 2     | 2                       |  |  |
| Administrador do Sistema                                    | 0        | 1     | 1                       |  |  |
|                                                             |          |       |                         |  |  |

Para alertar um gerente ou um coordenador sobre a pendência de acompanhamento:

- Selecione o(a) gerente de programa ou coordenador(a) de ação no qual o alerta será enviado

#### Clique em Visualizar.

- Selecione o Programa, Ação ou Meta que serão incluídos no alerta a ser enviado,

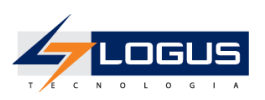

|    |                           |                                   |            |      | Dianaismento > Acromonhamento > Dandância de Acromonhamento > Dandância de Acromonhamento                       |
|----|---------------------------|-----------------------------------|------------|------|----------------------------------------------------------------------------------------------------|
| P  | endencia de Acon          | npannamento                       |            |      | - накуштелю > леопративнено > г спостех со леопратителю > г спостех со леопратителю > г спостех се леопратителю |
|    | F                         | .mail vania santos@logusinfo.com. | br         |      |                                                                                                    |
|    | Quantidade de Progra      | amas 0                            |            |      |                                                                                                    |
|    | Quantidade de A           | ções 1                            |            |      |                                                                                                    |
| 9  | Quantidade de Metas Falti | antes 0                           |            |      |                                                                                                    |
| 1  | Filtro                    |                                   |            |      |                                                                                                    |
| C  | onteúdo                   |                                   |            |      |                                                                                                    |
|    |                           | Código                            | Titula     | Time | Último Acompanhamento                                                                                           |
| 10 |                           | 9001                              | TESTE      | ACÃO | Não Acompanhou                                                                                                  |
|    |                           | 9000                              | TESTE AÇÃO | AÇÃO | Não Acompanhou                                                                                                  |
|    |                           | 9001                              | TESTE      | META | Não Acompanhou                                                                                                  |
|    | 2                         | 9000                              | TESTE AÇÃO | META | Não Acompanhou                                                                                                  |
|    |                           |                                   |            |      |                                                                                                    |
|    |                           |                                   |            |      |                                                                                                    |
|    |                           |                                   |            |      |                                                                                                    |
|    |                           |                                   |            |      |                                                                                                    |
|    |                           |                                   |            |      |                                                                                                    |
|    |                           |                                   |            |      |                                                                                                    |
| 1  |                           |                                   |            |      |                                                                                                    |
|    |                           |                                   |            |      |                                                                                                    |
|    |                           |                                   |            |      |                                                                                                    |
|    |                           |                                   |            |      |                                                                                                    |
|    |                           |                                   |            |      |                                                                                                    |
|    |                           |                                   |            |      |                                                                                                    |
|    |                           |                                   |            |      |                                                                                                    |
|    |                           |                                   |            |      |                                                                                                    |
|    |                           |                                   |            |      |                                                                                                    |
|    |                           |                                   |            |      |                                                                                                    |
|    |                           |                                   |            |      |                                                                                                    |
|    |                           |                                   |            |      |                                                                                                    |
|    |                           |                                   |            |      |                                                                                                    |
|    |                           |                                   |            |      |                                                                                                    |
|    |                           |                                   |            |      |                                                                                                    |
|    |                           |                                   |            |      |                                                                                                    |
|    |                           |                                   |            |      |                                                                                                    |
|    |                           |                                   |            |      |                                                                                                    |
|    | Enviar 🛛 💥 Remo           | ver Pendência 🕺 Sair              |            |      |                                                                                                    |
|    |                           |                                   |            |      |                                                                                                    |

Clique em Enviar.

Um e mail de alerta com os respectivos programas, ações e metas selecionados será enviado para o(a) gerente ou coordenador(a) avisando - o(a) das pendências de acompanhamento.

| Pen | dência de Acompanhamento Entrada ×                                                                                                    | 8 ÷ 8                       |  |  |  |  |  |  |  |
|-----|----------------------------------------------------------------------------------------------------|-----------------------------|--|--|--|--|--|--|--|
| *   | helpdesk@logusinfo.com.br<br>para mim 👻                                                                                                    | 11:00 (Há 25 minutos) 📩 🔺 🔹 |  |  |  |  |  |  |  |
|     | CÓPIA DE MENSAGEM ENVIADA VIA COMUNICA                                                                                                    |                             |  |  |  |  |  |  |  |
|     | Origem Remetente: 150011 STE/SEFAZ<br>Remetente: Elder Alves<br>Mensagem:                                                                                          |                             |  |  |  |  |  |  |  |
|     | Sistema Integrado de Administração Financeira do Estado de Alagoas                                                                                                 |                             |  |  |  |  |  |  |  |
|     | Caro Sr(a). Vania Santos,                                                                                                    |                             |  |  |  |  |  |  |  |
|     | Os programas estaduais a seguir relacionados, constam do PPA sob a sua responsabilidade e enconram-se com o acompanhamento da execução desatualizados no sistema : |                             |  |  |  |  |  |  |  |
|     | COD. AÇÃO - TITULO<br>9001 - TÉSTE.<br>9000 - TESTE AÇÃO.                                                                                                    |                             |  |  |  |  |  |  |  |
|     | METAS SEM ACOMPANHAMENTOS DE CRONOGRAMA<br>9001 - TESTE.<br>9000 - TESTE AÇÃO.                                                                                     |                             |  |  |  |  |  |  |  |
|     |                                                                                                    |                             |  |  |  |  |  |  |  |
|     | -                                                                                                    |                             |  |  |  |  |  |  |  |
|     | Atenciosamente,                                                                                                    |                             |  |  |  |  |  |  |  |
|     | Equipe GENSIG/SISPPA!                                                                                                    |                             |  |  |  |  |  |  |  |
|     | Vitória, 07/06/2017.                                                                                                    |                             |  |  |  |  |  |  |  |
|     | Mensagem enviada automaticamente pelo Siafe-AL.                                                                                                    |                             |  |  |  |  |  |  |  |